# Contato de Denúncia D-Quest Helpline

Publicação: 01/06/2016 Atualização: 21/09/2021

## Manual para o Denunciante

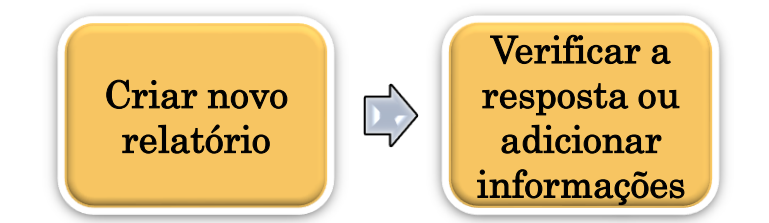

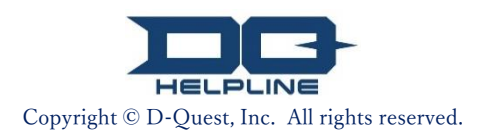

# Conteúdo

## Criar Novo Relatório

- 1. Login
- 2. <u>Menu (para criar relatório)</u>
- Formulário de Denúncia
- 4. <u>C</u>onfirmar
- 5. <u>Página de Conclusão e Número da Denúncia</u>

## Verificar a Resposta

- 6. <u>No</u>tificação
- 7. <u>Menu (para verificar seu relatório)</u>
- 8. <u>Ver</u>ificar a resposta do encarregado

## Adicionar Informações

- 9. <u>Adicionar mais informações</u>
- 10. <u>Pág</u>ina de Conclusão

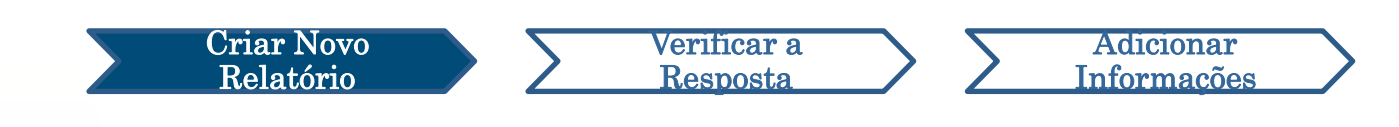

#### 1. Login

- 1-1. Acesse o site de denúncias da sua empresa a partir da URL abaixo. https://i365.helpline.jp/\*\*\*\*/\*\*\*\*/ (\*\*\*\* significa caracteres específicos dependendo do cliente)
- 1-2. Insira o ID Comum e a Senha Comum preliminar anunciados pela sua empresa e clique no botão "Iniciar".

| D-QUEST Global HotLI  | NE             |               |                                           |
|-----------------------|----------------|---------------|-------------------------------------------|
|                       | Português(Bras | I)            | ~                                         |
|                       | Bem-vindo a    | D-QUEST Globa | I HotLINE                                 |
|                       |                |               | D-Quest, Inc.                             |
|                       |                |               | < <manual de="" denúncia="">&gt;</manual> |
|                       | 1-9            | ID comum      |                                           |
|                       | 14             | Senha comum   |                                           |
|                       |                |               | Iniciar                                   |
| © 2024 - D-Quest,Inc. |                |               |                                           |

\* As imagens usadas neste manual são extraídas do site de demonstração D-Quest. Os detalhes como título, conteúdo ou cores são personalizados para cada empresa cliente.

#### 2. Menu (para criar relatório)

- 2-1. Pressione "Registro de nova denúncia interna" na página do Menu.
- 2-2. Clique no botão "Concordo" se você compreende e concorda com os Termos de Uso.

|     | Português(Brasil)                                                                          | ~                                                                                                    |                                                                                                    |
|-----|--------------------------------------------------------------------------------------------|----------------------------------------------------------------------------------------------------|----------------------------------------------------------------------------------------------------|
| 2-1 | Para registrar uma no<br>Registro de no<br>Para conferir a respo:<br>[Conferir resposta/Re | ova denúncia interna, cliqu<br>ova denúncia interna<br>ova denúncia interna<br>sta para uma denúncia in<br>gistro adicional]. | ue no botão [Registro de nova denúncia interna].                                                                                                    |
|     | Conferir respon                                                                            | sta/Registro adicio                                                                                                    | Termos de Uso<br>Antes de registrar uma nova denúncia interna, leia os termos de uso abaixo e caso concorde, clique no botão<br>(Concordo), caso não concorde, prossina para o botão (Não concordo)                                                                                                    |
|     |                                                                                            |                                                                                                    | ניטורטוועטן, כמגט וומט כטורטווער, איטצאוקמ אמומ ט טוומט נוזאט כטורטוועטן.                                                                                                    |
|     |                                                                                            |                                                                                                    | Termos de Uso da Helpline da D-Quest<br>Abaixo encontram-se os termos de uso da [Helpline D-Quest] (posteriormente mencionado como "este Serviço"),<br>disponibilizado pela D-Quest Ltda. (posteriormente mencionada como [D-Quest]). Solicitamos ler com atenção<br>antes de utilizar este Serviço.                                                                                                    |
|     |                                                                                            |                                                                                                    | <ul> <li>Terminologia deste Serviço</li> <li>Empresa de serviços: Este sistema é o resultado de um contrato de terceirização de serviços entre a D-Quest e uma empresa de serviços para usuários. A [Empresa de serviços] não será divulgada como empresa pública, governamental ou instituição.</li> <li>Usuário-alvo: usuários em que a Empresa de serviços para usuários certifica que está apto para utilizar este Serviço para fazer uma denúncia interna.</li> <li>Denunciante: Um usuário-alvo que de fato utiliza este Serviço para realizar uma denúncia interna.</li> <li>ID, senha comuns da Empresa de serviços para usuários: informação de reconhecimento de usuários-alvo para utilizar este Serviço para usuário-alvo.</li> </ul> |
|     |                                                                                            |                                                                                                    | Aplicação dos termos de uso                                                                                                    |
|     |                                                                                            |                                                                                                    | (1) A D-Quest disponibiliza este Serviço para todos os usuários-alvo que se comprometerem a respeitar os termos<br>de uso.                                                                                                    |
|     |                                                                                            |                                                                                                    | (2) A D-Quest reserva-se no direito de modificar os termos de uso deste serviço. Nesta ocasião, as condições de                                                                                                    |
|     |                                                                                            |                                                                                                    | Itens proibidos                                                                                                    |
|     |                                                                                            |                                                                                                    | Calúnia e difamação são atos que causam um enorme impacto negativo na empresa e no ambiente de trabalho, e vai contra o intuito deste serviço. Utilize o mesmo com seriedade.                                                                                                    |
|     |                                                                                            |                                                                                                    | Somente indivíduos que concordem com o conteúdo acima estarão aptos a utilizarem este serviço.                                                                                                    |
|     |                                                                                            |                                                                                                    | 2-2 Concordo Não concordo                                                                                                    |

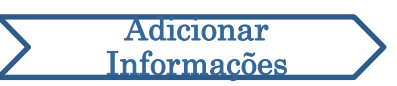

### 3. Formulário de Denúncia (1)

3-1. Descreva no formulário de denúncia o máximo de informações possível.

Verificar a

Resposta

\*Itens em vermelho são obrigatórios.

3-2. Para anexar um arquivo, como uma imagem, áudio ou documento, clique em "Escolher Arquivo" e selecione o arquivo que deseja anexar.

\*Você só pode anexar um arquivo por vez (máx. 25 MB). Se desejar anexar vários arquivos, por favor comprima-os em um arquivo zip no seu PC ou registre seu relatório uma vez e anexe novamente em "<u>Adicionar mais informações (página 9)</u>".

|     | D-QUEST Global HotLINE                                                                                                    |                                                                                                    | Logout               |
|-----|----------------------------------------------------------------------------------------------------|----------------------------------------------------------------------------------------------------|----------------------|
|     | Tela de Registro de Nova Der                                                                                                    | húncia Interna                                                                                                    |                      |
| 3-1 | Siga o formulário de registro e Insira o<br>Data da ocorrência                                                                                                    | conteúdo da denúncia interna. Os itens em vermelho são obrigatórios. Ao finalizar, clique no botão [Registrar]. O Em 24 Horas O Nos últimos 3 dias O Dentro de uma semana O Dentro de um mês D entro de 3 meses                                               |                      |
|     |                                                                                                    | <ul> <li>○ Dentro de seis meses</li> <li>○ Dentro de um ano</li> </ul>                                                                                                    |                      |
|     | Local de ocorrência<br>Envolvidos                                                                                                    | *O e-mail de notificação não será enviado se você na<br>seu endereço de e-mail ou se o endereço de e-mail es<br>incorreto.                                                                                                    | ão inserir<br>stiver |
|     |                                                                                                    | <ul> <li>○ Gerente</li> <li>○ Oficial Administrativo</li> </ul>                                                                                                    |                      |
|     | Arquivo Anexado                                                                                                    |                                                                                                    |                      |
| 3-2 | Escolher Arquivo Cancelar<br><sup>•</sup> O tamanho máximo para arquivo:<br><sup>•</sup> Em caso de múltiplos arquivos, o<br><sup>•</sup> Se for definida uma senha para o<br><sup>•</sup> Os anexos estarão disponíveis po | s anexados é de 25 MB.<br>ompacte-os em um arquivo ZIP ou primeiro registre o relatório uma vez e faça o upload do restante como informação adicional.<br>arquivo ZIP, o arquivo poderá não ser aceito por motivos de segurança.<br>or 14 dias após o upload. |                      |
|     |                                                                                                    |                                                                                                    |                      |

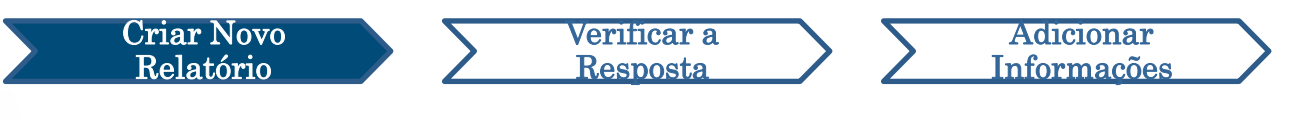

#### 3. Formulário de Denúncia (2)

 3-3. Se você preencher o campo "Endereço de e-mail para notificação automática", poderá receber um e-mail com notificações de resposta do encarregado da sua empresa. Este endereço de e-mail não é divulgado ao encarregado.

(consulte também <u>"6. Notificação"</u> na página 7)

Copyright © D-Quest, Inc. All rights reserved.

#### 4. Confirmar

Criar Novo

elatório

4-1. Após pressionar o botão "Registrar após confirmar todos os itens de importância", a janela de confirmação aparecerá.
Clique novamente no botão "Registrar após confirmar todos os itens de importância" para completar a criação do seu relatório.

Verificar a

Resposta

Adicionar

Informações

\*Nenhum relatório enviado pode ser cancelado ou excluído.

| Confirma o envio?                                             | ×    |
|---------------------------------------------------------------|------|
| 4-1<br>Registrar após confirmar todos os itens de importância | elar |

Por motivos de segurança, a sessão será encerrada automaticamente após 60 minutos de inatividade.

Quando a sessão encerrar, você será desconectado e retornará à página inicial. Se a sessão encerrar enquanto você estiver digitando, todo o texto digitado até aquele momento será perdido.

Se você espera passar muito tempo digitando, recomendamos que prepare seus dados de texto com antecedência.

#### 5. Página de Conclusão e Número da Denúncia

Verificar a

Adicionar Informações

Criar Novo

5-1. Após enviar sua denúncia, a página de conclusão será exibida.
Por favor, anote o Número da Denúncia (caracteres alfanuméricos de 13 dígitos) exibido nesta página e mantenha-o à mão.
O Número da Denúncia é necessário para confirmar a resposta do encarregado. Por favor, observe que esta página é o único local onde você pode verificar o Número da Denúncia.

\*Se o Número da Denúncia for perdido, você não poderá se comunicar com o destinatário (verificar a resposta, adicionar mais informações, etc.) em relação ao relatório enviado.

5-2. Clique em "Logout" após fazer uma anotação do Número da Denúncia.

|                                                                                                    | Logout                                     |
|----------------------------------------------------------------------------------------------------|--------------------------------------------|
| gradecemos pela sua denúncia.                                                                                                    |                                            |
|                                                                                                    |                                            |
| Agradecemos pela sua denúncia.                                                                                                    |                                            |
| Confira o número desta denúncia interna abaixo. Ele é necessário para co<br>informações adicionais, portanto guarde bem e evite que seja visto por ter                   | nferir as respostas e registrar<br>ceiros. |
| 00137Qi7yGYdW                                                                                                    |                                            |
| Denúncia interna registrada com suc<br>O número da denúncia acima cará a Número da Denúncia                                                                              | são ou consulta do                         |
| Após confirmar o conteúdo, o recipience pouera registrar uma pergunta ou resposta, portanto d                                                                            | лечие пециентелне зе на агдита             |
| mensagem do recipiente através do menu [Conferir resposta/Registro adicional].                                                                                           |                                            |
| Se desejar, também poderá ser lhe enviado um e-mail automático ao receber uma resposta do                                                                                | recipiente. (O seu endereço de e-mail      |
| registrado não será divulgado ao recipiente ou a D-Quest.)                                                                                                    |                                            |
| registrado não será divulgado ao recipiente ou a D-Quest.)<br>Por motivos de segurança, após anotar o número da denúncia, clique no botão de "Logout" e feche o browser. |                                            |

\*Seu relatório está acessível ao denunciante que conhece seu Número da Denúncia e ao encarregado. Por favor, não compartilhe seu Número da Denúncia com mais ninguém.

#### Este é o fim de [Criar Novo Relatório].

#### 6. Notificação

Criar Novo

Relatório

6-1. Se você registrou seu endereço de e-mail para notificações ao criar seu relatório (<u>3-3, página 4</u>), você receberá um e-mail de notificação de resposta do encarregado com o assunto "Notificação de resposta do recipiente da mensagem de Helpline".

Verificar a

Adicionar

Informações

Notificação de resposta do recipiente da mensagem de Helpline

helpline\_answer@helpline.jp <helpline\_answer@helpline.jp> To:

<D-Quest Helpline> Data e horário da resposta: 2024/07/25 15:58:47 Foi registrada uma resposta do recipiente ao denunciante. Favor conferir através da URL da Helpline abaixo. https://i365.helpline.jp/

\*Esta mensagem foi enviada automaticamente pelo sistema. \*Não é possível enviar uma mensagem respondendo a este e-mail.

Certifique-se de verificar a resposta do encarregado.

\*O e-mail de notificação não será enviado se você não inserir seu endereço de e-mail ou se o endereço de e-mail estiver incorreto.

### 7. Menu (para verificar seu relatório)

**Criar Novo** 

Relatório

7.

- 7-1. Faça login a partir do URL no e-mail de notificação ou siga o procedimento "<u>1-1 Login</u>" e pressione o botão "Conferir resposta/Registro adicional" na página do Menu.
- 7-2. Digite o Número da Denúncia de 13 dígitos anotado na etapa de conclusão da criação do relatório (<u>5-1 na página 6</u>) e clique no botão "Login".

Verificar a

Adicionar

**Informações** 

| Português(Brasil)                                                                                                    | ]                              |
|----------------------------------------------------------------------------------------------------|--------------------------------|
| Para registrar uma nova denúncia interna, clique no botão [Registro de nova denúncia interna]. Registro de nova denúncia interna                                                           |                                |
| Para conferir a resposta para uma denúncia interna já registrada ou adicionar novas informações, clique no botão<br>[Conferir resposta/Registro adicional].                                |                                |
|                                                                                                    | L                              |
| D-QUEST Global HotLINE                                                                                                    | Logout                         |
| Conferir resposta/Registro adicional                                                                                                    |                                |
| Caso deseje confirmar a resposta do recipiente a respeito da denúncia interna ou registrar informações adicionais/auxiliares, insira o respectivo<br>[Login].<br>Número da denúncia<br>7-2 | número de denúncia e clique em |
| © 2024 - D-Quest,Inc.                                                                                                    |                                |
|                                                                                                    |                                |

#### 8. Verificar a resposta do encarregado

**Criar Novo** 

Relatório

8-2

- 8-1. Esta página mostra os detalhes do seu relatório e o histórico de comunicação com o encarregado.
- 8-2. Se houver um anexo do encarregado, por favor, faça o download do arquivo o mais rápido possível. Os arquivos estão disponíveis por 14 dias a partir do upload.

Verifica<u>r a</u>

esposta

Adicionar

Informações

| Conferir resposta / Registrar informações adicionais         Em caso de conferir a última resposta do recipiente e registrar novas informações etc, clique em [Registro adicional].         (Nota 1) Por motivos de proteção de anonimato das informações, não será possível exibir as mensagens após um determinado período (30 dias) posteriormente a finaticassunto.         (Nota 2) Não é possível registrar informações adicionais caso a coluna abaixo de [Situação de resposta do recipiente] esteja sinalizada como [Assunto finalizado].         Número da denúncia       00137Q/JYGYdW         Situação de resposta do recipiente       Resposta registrada         Horário de denúncia       25/07/2024 15:56:34 Horário do Japão         Data da ocorrência       Em 24 Horas         Local de ocorrência       1- 0 conteúdo do relatório test         et volvidos       nenhum         Conteúdo do relatório       2- Quem está envolvidos         3- Como aconteceu o ocorrido?       4- Quando ocorreu?         6 tro due contre?       5- É provável que continue a ocorre? | QUEST Global HotLINE                                      |                                                                                                    | Logo      |
|----------------------------------------------------------------------------------------------------|-----------------------------------------------------------|----------------------------------------------------------------------------------------------------|-----------|
| Em caso de conterir a última resposta do recipiente e registrar novas informações etc, cilque em [Registro adicional].<br>Nota 1) Por motivos de proteção de anonimato das informações, não será possível exibir as mensagens após um determinado período (30 dias) posteriormente a finalizasunto.<br>Nota 2) Não é possível registrar informações adicionais caso a coluna abaixo de [Situação de resposta do recipiente] esteja sinalizada como [Assunto finalizado].<br>Número da denúncia 00137Qi7yGYdW<br>Situação de resposta do recipiente Resposta registrada<br>Horário de denúncia 25/07/2024 15:56:34 Horário do Japão<br>Data da ocorrência Em 24 Horas<br>Local de ocorrência Em 24 Horas<br>Conteúdo do relatório<br>test<br>2 Quem está envolvidos<br>3 - Como aconteceu o ocorrido?<br>4 - Quando ocorreu, Por que é de seu conhecimento?<br>5 - É provável que continue a ocorrer?<br>6 bi Outea sua estião circito do telató foto                                                                                                    | Conferir resposta / Registrar informa                     | cões adicionais                                                                                                    |           |
| Em caso de conferir a última resposta do recipiente - registrar novas informações etc, clique em [Registro adicional].<br>Nota 1) Por motivos de proteção de anonimato das intermações, não será possível exibir as mensagens após um determinado período (30 dias) posteriormente a finalizassunto.<br>Nota 2) Não é possível registrar informações adicio                                                                                                    |                                                           | •                                                                                                    |           |
| Nota 1) Por motivos de proteção de anonimato das internações, não será possível exibir as mensagens após um determinado período (30 dias) posteriormente a finalisation.         Nota 2) Não é possível registrar informações adicional caso a coluna abaixo de [Situação de resposta do recipiente] esteja sinalizada como [Assunto finalizado].         Número da denúncia       00137Qi7yGYdW         Situação de resposta do recipiente       Resposta registrada         Horário de denúncia       25/07/2024 15:56:34 Horário do Japão         Data da ocorrência       Em 24 Horas         Local de ocorrência       Immentum         Conteúdo do relatório       1- O conteúdo do relatório         test       2- Quem está envolvidos         3- Como aconteceu o ocorrido?       4- Quando ocorreu, Por que é de seu conhecimento?         5- É provável que continue a ocorrer?       6 bio dure a correr?                                                                                                    | m caso de conferir a última resposta do recip             | iente e registrar novas informações etc, clique em [Registro adicional].                                                                                                    |           |
| ssunto.       Número da denúncia       00137Qi7yGYdW         Situação de resposta do recipiente       Resposta registrada         Horário de denúncia       25/07/2024 15:56:34 Horário do Japão         Data da ocorrência       Em 24 Horas         Envolvidos       nenhum         Conteúdo do relatório       1- 0 conteúdo do relatório         test       2- Quem está envolvidos         3- Como aconteceu o ocorrido?       4- Quando ocorreu, Por que é de seu conhecimento?         5- É provável que continue a ocorrer?       5- É provável que continue a ocorrer?                                                                                                    | Nota 1) Por motivos de proteção de anonimate              | o das informações, não será possível exibir as mensagens após um determinado período (30 dias) posteriormente a final                                                                             | ização do |
| Número da denúncia       00137Qi7yGYdW         Situação de resposta do recipiente       Resposta registrada         Horário de denúncia       25/07/2024 15:56:34 Horário do Japão         Data da ocorrência       Em 24 Horas         Local de ocorrência       imm         Conteúdo do relatório       1- O conteúdo do relatório         test       2- Quem està envolvidos         3- Como aconteceu o ocorrido?       4- Quando ocorreu, Por que é de seu conhecimento?         5- É provável que continue a ocorrer?       5- É provável que continue a ocorrer?                                                                                                    | ssunto.<br>Nota 2) Não é possível registrar informações a | idicionais caso a coluna abaixo de [Situação de resposta do recipiente] esteja sinalizada como [Assunto finalizado].                                                                              |           |
| Situação de resposta do recipiente       Resposta registrada         Horário de denúncia       25/07/2024 15:56:34 Horário do Japão         Data da ocorrência       Em 24 Horas         Local de ocorrência       Inenhum         Conteúdo do relatório       1- O conteúdo do relatório         est       2- Quem está envolvidos         3- Como aconteceu o ocorrido?       4- Quando ocorreu, Por que é de seu conhecimento?         5- É provável que continue a ocorrer?       Conteúdo do telatório                                                                                                    | Número da denúncia                                        | 00137Qi7yGYdW                                                                                                    |           |
| Horário de denúncia       25/07/2024 15:56:34 Horário do Japão         Data da ocorrência       Em 24 Horas         Local de ocorrência       -         Envolvidos       nenhum         Conteúdo do relatório       1- O conteúdo do relatório         test       2- Quem está envolvidos         3- Como aconteceu o ocorrido?       4- Quando ocorreu, Por que é de seu conhecimento?         5- É provável que continue a ocorrer?       Conteixe que oriñe ciente deta feiro?                                                                                                    | Situação de resposta do recipiente                        | Resposta registrada                                                                                                    |           |
| Data da ocorrência       Em 24 Horas         Local de ocorrência       nenhum         Envolvidos       nenhum         Conteúdo do relatório       1- O conteúdo do relatório         test       2- Quem está envolvidos         3- Como aconteceu o ocorrido?       4- Quando ocorreu, Por que é de seu conhecimento?         5- É provável que continue a ocorrer?       6. bé Outree que está envolvidos                                                                                                    | Horário de denúncia                                       | 25/07/2024 15:56:34 Horário do Japão                                                                                                    |           |
| Local de ocorrência       nenhum         Envolvidos       nenhum         Conteúdo do relatório       1- O conteúdo do relatório<br>test<br>2- Quem está envolvidos         3- Como aconteceu o ocorrido?<br>4- Quando ocorreu, Por que é de seu conhecimento?<br>5- É provável que continue a ocorrer?                                                                                                    | Data da ocorrência                                        | Em 24 Horas                                                                                                    |           |
| Envolvidos       nenhum         Conteúdo do relatório       1- O conteúdo do relatório         test       2- Quem está envolvidos         3- Como aconteceu o ocorrido?       4- Quando ocorreu, Por que é de seu conhecimento?         5- É provável que continue a ocorrer?       6. hé Quitres que estão signites deta feito?                                                                                                    | Local de ocorrência                                       |                                                                                                    |           |
| Conteúdo do relatório       1- O conteúdo do relatório         test       2- Quem está envolvidos         3- Como aconteceu o ocorrido?       4- Quando ocorreu, Por que é de seu conhecimento?         5- É provável que continue a ocorrer?       6- bé outree que está esta o dete felo?                                                                                                    | Envolvidos                                                | nenhum                                                                                                    |           |
|                                                                                                    | Conteúdo do relatório                                     | 1- O conteúdo do relatório     test     2- Quem está envolvidos     3- Como aconteceu o ocorrido?     4- Quando ocorreu, Por que é de seu conhecimento?     5- É provável que continue a ocorrer? |           |
| C, bà Outras que estão signifas deste fato?                                                                                                    |                                                           | 5- E provavel que continue a ocorrei ?                                                                                                    |           |
| 6- ha Outros que estad cientes deste faio?                                                                                                    |                                                           | 6- ha Outros que estão cientes deste fato?                                                                                                    |           |
| Relatório para o chefe Relatar                                                                                                    | Relatório para o chefe                                    | Relatar                                                                                                    |           |
|                                                                                                    |                                                           |                                                                                                    |           |
|                                                                                                    |                                                           |                                                                                                    |           |
|                                                                                                    | 5/07/2024 15:58:47 Horário do Japão                       |                                                                                                    |           |
| 5/07/2024 15:58:47 Horário do Japão                                                                                                    | <ul> <li>Resposta do recipiente</li> </ul>                |                                                                                                    |           |
| 5/07/2024 15:58:47 Horário do Japão<br>→ Resposta do recipiente                                                                                                    | answer                                                    |                                                                                                    |           |
| 5/07/2024 15:58:47 Horário do Japão<br>→ Resposta do recipiente<br>answer                                                                                                    | answer.png(20,56 KB)                                      |                                                                                                    |           |
| S/07/2024 15:58:47 Horário do Japão    Resposta do recipiente answer                                                                                                    |                                                           |                                                                                                    |           |
| 5/07/2024 15:58:47 Horário do Japão<br>→ Resposta do recipiente<br>answer<br>? answer.png(20,56 KB)                                                                                                    |                                                           |                                                                                                    |           |

#### 9. Adicionar mais informações

**Criar Novo** 

Relatório

9-1. Você pode incluir uma mensagem adicional através do botão "Registro adicional". Preencha o formulário e clique no botão "Registrar".

Verificar a

Resposta

9-2. Após completar o envio, a página aparecerá conforme abaixo.

\*Você só pode anexar um arquivo por vez (máx. 25 MB).

Se desejar anexar vários arquivos, por favor, comprima-os em um arquivo zip no seu PC ou crie uma nova mensagem com os arquivos subsequentes.

| Em caso de conferir a última resposta do recipi                                  | iente e registrar novas informações etc, clique em [Registro adicion                            | nal].                                                                                                    |
|----------------------------------------------------------------------------------|-------------------------------------------------------------------------------------------------|----------------------------------------------------------------------------------------------------|
| (Nota 1) Por motivos de proteção de anonimate                                    | o das informações, não será possível exibir as mensagens após ur                                | n determinado período (30 días) posteriormente a finalização do                                                                                                    |
| (Nota 2) Não é possível registrar informações a                                  | adicionais caso a coluna abaixo de [Situação de resposta do recipi                              | Peristro adicional                                                                                                    |
| Número da denúncia                                                               | 00137Qi7yGYdW                                                                                   |                                                                                                    |
| Situação de resposta do recipiente                                               | Resposta registrada                                                                             |                                                                                                    |
| Horário de denúncia                                                              | 25/07/2024 15:56:34 Horário do Japão                                                            | Insira as informações adicionais e clique em [Registro adicional].Clique em [Conferir conteúdo] caso não queira                                                           |
| Data da ocorrência                                                               | Em 24 Horas                                                                                     | fazer o registro.                                                                                                    |
| Local de ocorrência                                                              |                                                                                                 |                                                                                                    |
| Envolvidos                                                                       | nenhum                                                                                          |                                                                                                    |
| Conteúdo do relatório                                                            | 1- O conteúdo do relatório<br>test                                                              |                                                                                                    |
|                                                                                  | 2- Quem está envolvidos                                                                         |                                                                                                    |
|                                                                                  | 3- Como aconteceu o ocorrido?                                                                   |                                                                                                    |
|                                                                                  | 4- Quando ocorreu, Por que é de seu conhecimento?                                               |                                                                                                    |
|                                                                                  | 5- É provável que continue a ocorrer?                                                           |                                                                                                    |
|                                                                                  | 6- há Outros que estã cientes deste fato?                                                       |                                                                                                    |
| Relatório para o chefe                                                           | Relatar                                                                                         |                                                                                                    |
|                                                                                  |                                                                                                 | Arquivo Anexado                                                                                                    |
|                                                                                  |                                                                                                 |                                                                                                    |
| Registro adicional                                                               |                                                                                                 |                                                                                                    |
|                                                                                  |                                                                                                 | Escolher Arquivo Cancela                                                                                                    |
| 25/07/2024 15:58:47 Horário do Japão                                             |                                                                                                 |                                                                                                    |
| → Resposta do recipiente                                                         |                                                                                                 | Commina o envio?                                                                                                    |
| answer                                                                           |                                                                                                 | *O tamanno maximo para arquiv<br>*Em caso de múltiplos arquivites                                                                                                    |
| @ answer.png(20,56 KB)                                                           |                                                                                                 | faça o upload do restante como                                                                                                    |
|                                                                                  |                                                                                                 | *Se for definida uma ser ha para                                                                                                    |
| © 2024 - D-Quest,Inc.                                                            |                                                                                                 | *Os anexos estarão disponíveis                                                                                                    |
|                                                                                  |                                                                                                 |                                                                                                    |
|                                                                                  |                                                                                                 |                                                                                                    |
|                                                                                  |                                                                                                 | Registrar                                                                                                    |
|                                                                                  |                                                                                                 |                                                                                                    |
| -2                                                                               |                                                                                                 | Conferir conteúdo                                                                                                    |
| <b>4</b>                                                                         |                                                                                                 |                                                                                                    |
|                                                                                  |                                                                                                 |                                                                                                    |
| -OUEST Global HotLINE                                                            |                                                                                                 | Logout                                                                                                    |
| QUEUT DIODATTICIENTE                                                             |                                                                                                 | regen                                                                                                    |
|                                                                                  |                                                                                                 |                                                                                                    |
| Tela de Confirmação de Regis                                                     | stro de Informação Adicional de Denú                                                            | incia Interna                                                                                                    |
|                                                                                  |                                                                                                 |                                                                                                    |
| Informações adicionais / auxiliares aba                                          | aixo registradas com sucesso! Muito obrigado!                                                   |                                                                                                    |
| O número da denúncia continua o mor                                              | and and que adicione informações auviliaros                                                     | Mantenha este número em um local serruro                                                                                                    |
| o numero da denuncia continua o mes                                              | smo, amua que aucione informações auxiliares                                                    | . manienna este numero en un rocal Seguro.                                                                                                    |
| Apos confirmar o conteúdo, o recipient<br>(Conferir resposta/Registro adicional) | te podera registrar uma pergunta ou resposta, p<br>Se deseiar, também poderá ser lhe enviado um | portanto cneque trequentemente se ha alguma mensagem do recipiente atraves do menu<br>ne-mail automático ao receber uma resposta do recipiente. (O seu endereco de e-mail |
| [comon responding gioto dulcional].                                              | piente ou a D-Quest.)                                                                           | r e main automanee ae receber ama resposita de recipiente. Lo seu enderego de emain                                                                                       |
| registrado nao sera divulgado ao recip                                           |                                                                                                 |                                                                                                    |
| registrado não sera divulgado ao recip<br>Por motivos de segurança, após apota   | ar o número da denúncia, faca o logout no botão                                                 | a do canto superior direito da tela e feche o browser                                                                                                    |

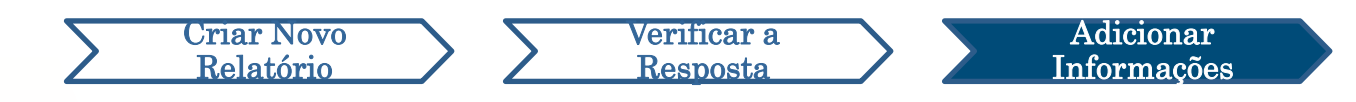

#### 10. Página de Conclusão

10-1

- 10-1. Sua mensagem adicional é mostrada como na imagem a seguir.
- 10-2. Por fim, clique em "Logout" e feche seu navegador.

| caso de conferir a última resposta do recipiente e regis<br>ia 1) Por motivos de proteção de anonimato das inform<br>into.<br>:a 2) Não é possível registrar informações adicionais ca<br>imero da denúncia 001<br>tuação de resposta do recipiente Coi<br>rário de denúncia 25//<br>ta da ocorrência Em       | strar novas informações etc, clique em [Registro adicional].<br>Iações, não será possível exibir as mensagens após um determinado período (30 dias) posteriormente a finalização do<br>aso a coluna abaixo de [Situação de resposta do recipiente] esteja sinalizada como [Assunto finalizado].<br>I37QI7yGYdW<br>1teúdo ainda não confirmado<br>27/2024 15:56:34 Horário do Japão |
|----------------------------------------------------------------------------------------------------|----------------------------------------------------------------------------------------------------|
| caso de conferir a última resposta do recipiente e regis<br>ta 1) Por motivos de proteção de anonimato das inform<br>unto.<br>ta 2) Não é possível registrar informações adicionais ca<br>úmero da denúncia 001<br>tuação de resposta do recipiente Cor<br>orário de denúncia 25/<br>ata da ocorrência Em      | strar novas informações etc, clique em [Registro adicional].<br>Iações, não será possível exibir as mensagens após um determinado período (30 días) posteriormente a finalização do<br>aso a coluna abaixo de [Situação de resposta do recipiente] esteja sinalizada como [Assunto finalizado].<br>I37Qi7yGYdW<br>Iteúdo ainda não confirmado<br>27/2024 15:56:34 Horário do Japão |
| ata 1) Por motivos de proteção de anonimato das informunto.         sunto.         suta 2) Não é possível registrar informações adicionais cr         úmero da denúncia       001         ituação de resposta do recipiente       Cor         orário de denúncia       25//         ata da ocorrência       Em | nações, não será possível exibir as mensagens após um determinado período (30 dias) posteriormente a finalização do<br>aso a coluna abaixo de [Situação de resposta do recipiente] esteja sinalizada como [Assunto finalizado].<br>137Qí7yGYdW<br>1teúdo ainda não confirmado<br>27/2024 15:56:34 Horário do Japão                                                                 |
| lúmero da denúncia 001<br>ituação de resposta do recipiente Cor<br>lorário de denúncia 25/<br>hata da ocorrência Em                                                                                                    | 137Qi7yGYdW<br>nteúdo ainda não confirmado<br>07/2024 15:56:34 Horário do Japão                                                                                                    |
| Situação de resposta do recipiente     Coi       Horário de denúncia     25/       Data da ocorrência     Em                                                                                                    | nteúdo ainda não confirmado<br>07/2024 15:56:34 Horário do Japão                                                                                                    |
| Horário de denúncia 25//<br>Data da ocorrência Em                                                                                                    | 07/2024 15:56:34 Horário do Japão                                                                                                    |
| Data da ocorrência Em                                                                                                    |                                                                                                    |
|                                                                                                    | 24 Horas                                                                                                    |
| Local de ocorrência                                                                                                    |                                                                                                    |
| Envolvidos ner                                                                                                    | ihum                                                                                                    |
| Conteúdo do relatório 1- 0<br>test<br>2- 0                                                                                                    | 2 conteúdo do relatório<br>t<br>Quem está envolvidos                                                                                                    |
| 3- (                                                                                                    | Como aconteceu o ocorrido?                                                                                                    |
|                                                                                                    | Nuando ocorreu. Dor que é de seu conhecimento?                                                                                                    |
| 5                                                                                                    |                                                                                                    |
| J- L                                                                                                    |                                                                                                    |
| Deletírio norma e chefe                                                                                                    |                                                                                                    |
| Relatorio para o chere Rel                                                                                                    | atar                                                                                                    |

#### Este é o fim de [Adicionar mais informações].